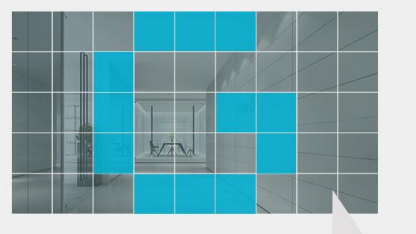

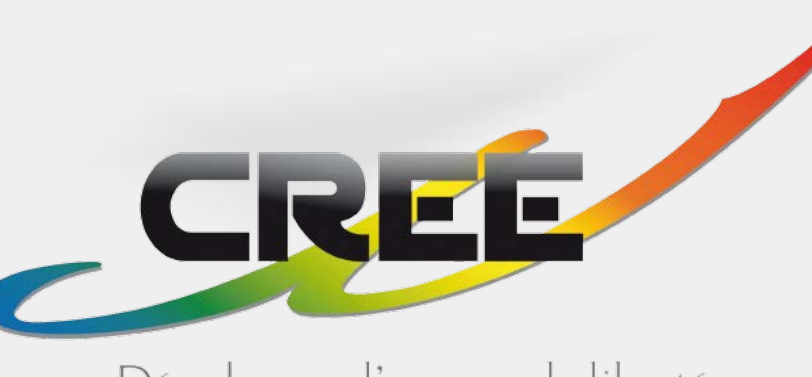

BRAVO-TWIST Manuel d'emploi de l'application "GYENNO SPOON"

Développer l'espace de liberté

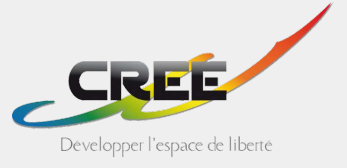

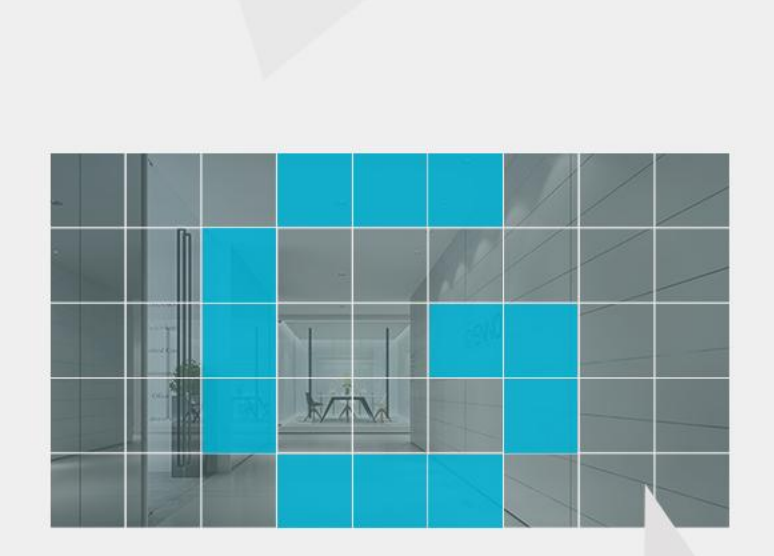

- 1. Télécharger GYENNO SPOON
- 2. RGPD
- 3. Enregistrement
- 4. Associer la Bravo-Twist à l'application GYENNO SPOON
- 5. Association de l'appareil
- 6. Connexion Wifi
- 7. Chargement de l'appareil
- 8. Données sur les tremblements
- 9. Télécharger les données sur les tremblements
- 10. Observation des données
- 11. Témoins Lumineux

#### 1. Téléchargez GYENNO Spoon APP

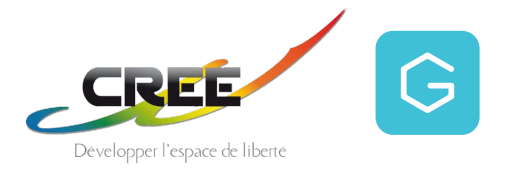

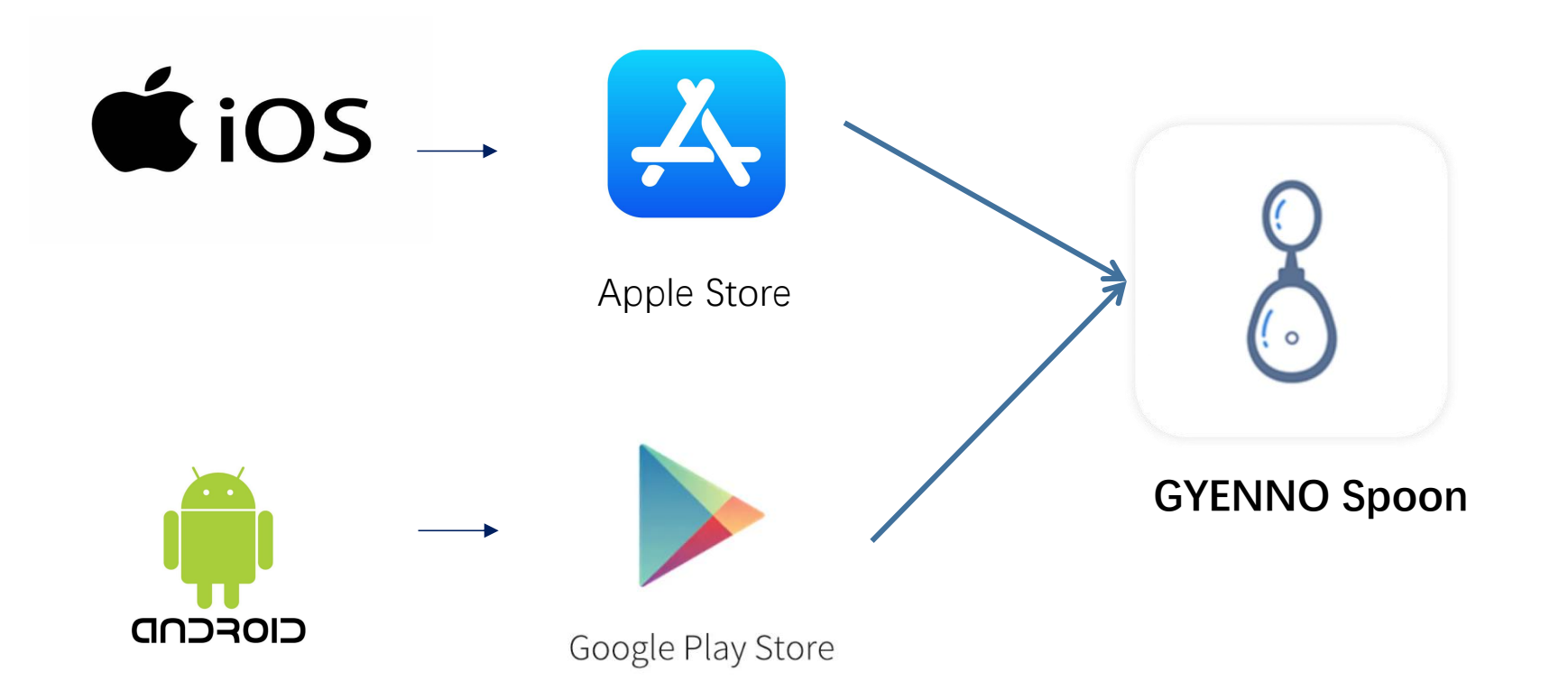

#### 2.RGPD

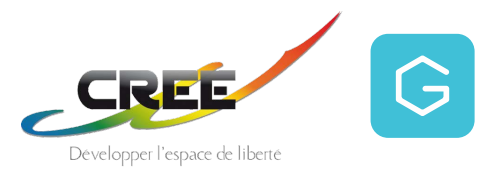

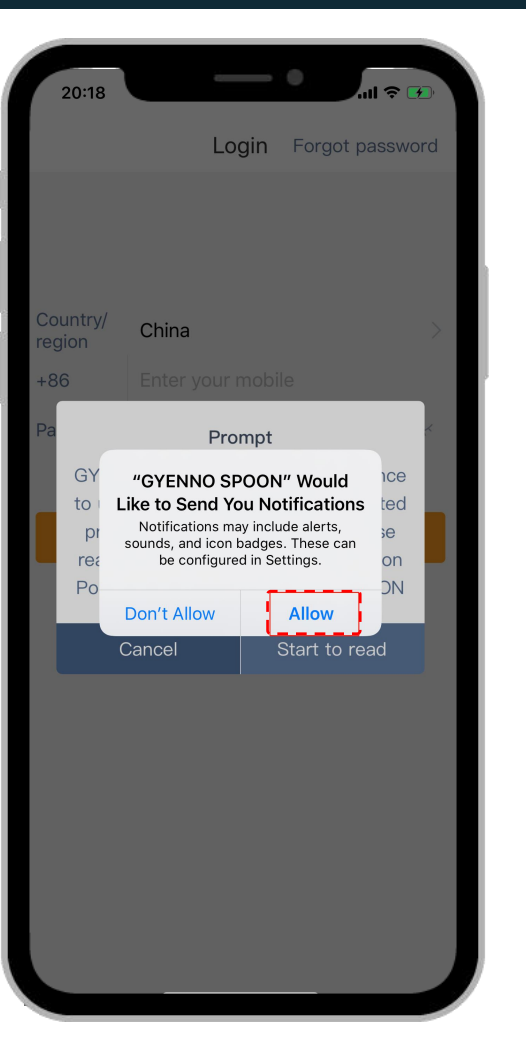

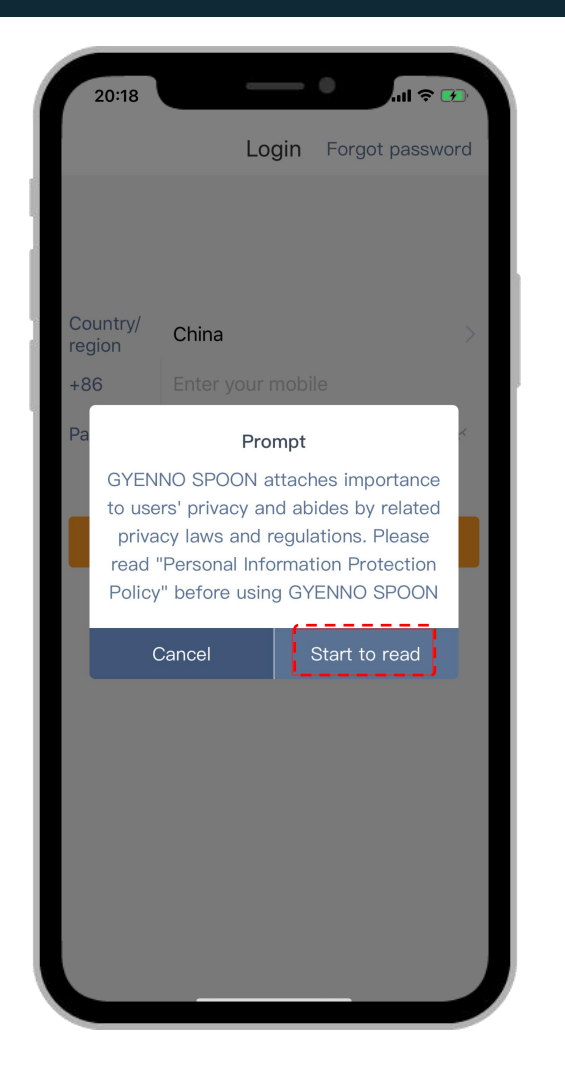

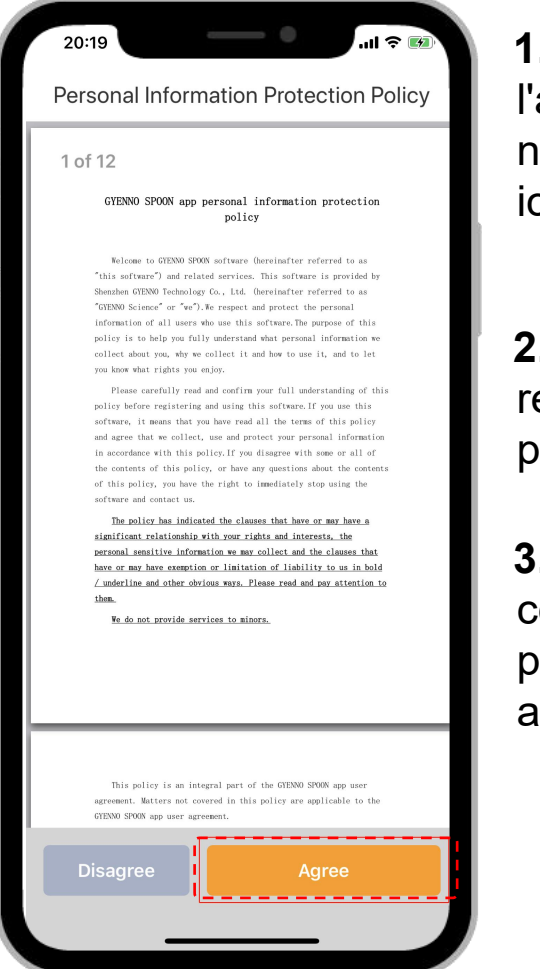

#### 1.Autoriser/Ne pas autoriser

l'application à vous envoyer des notifications (Alertes ; sons ; icônes)

**2.Lire** les conditions générales relatives aux informations personnelles

# **3.Accepter/refuser** les conditions générales de protection des données relatives aux informations personnelles

#### 3.Enregistrement

Country/

Code

China

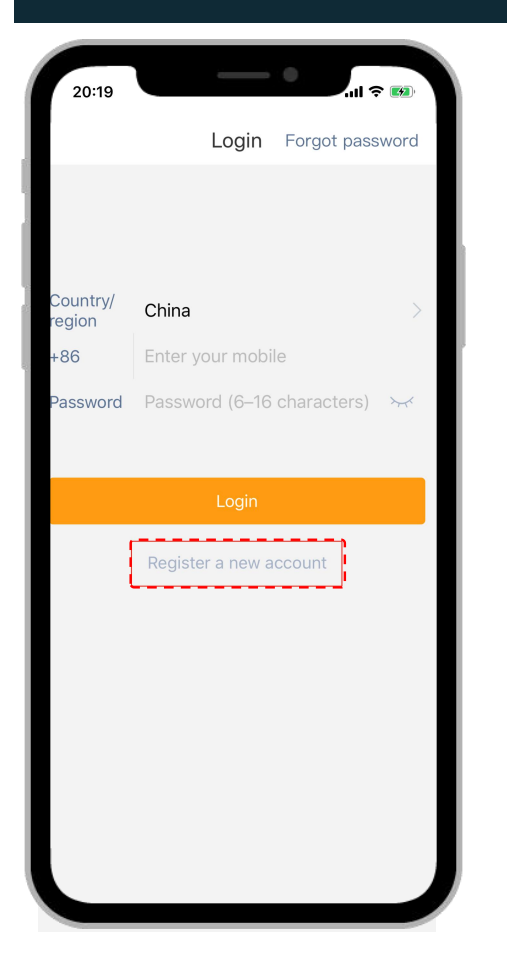

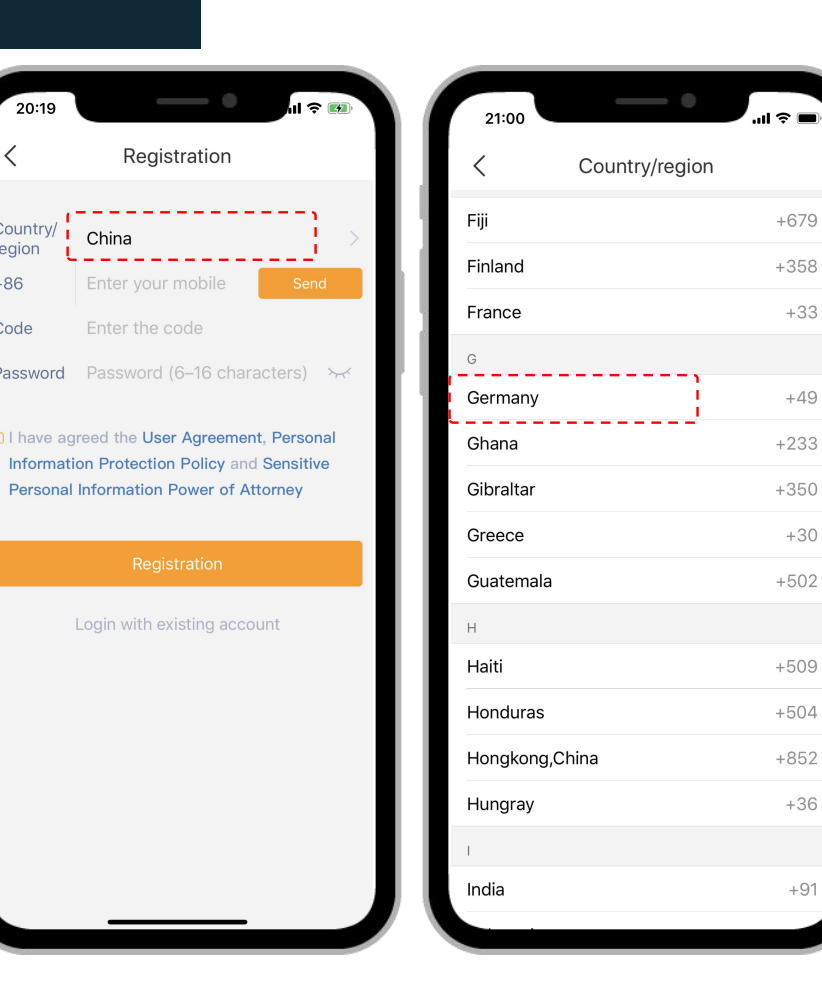

**1.**Cliquez sur "Créer un nouveau compte"

2.Sélectionnez votre pays de résidence

**3.**Saisissez votre numéro de téléphone puis créez un mot de passe compris entre 6 et 16 caractères

4. Puis cochez la case pour accepter les conditions générales de l'application, ensuite cliquez sur "Inscription"

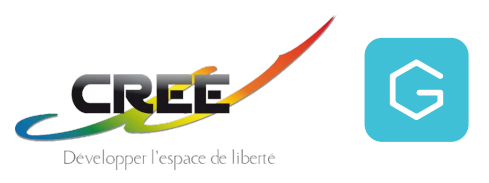

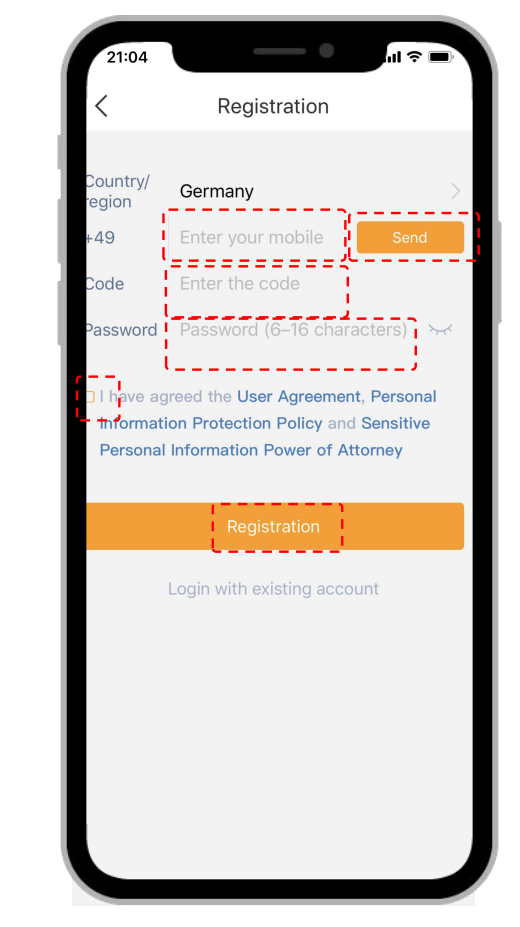

#### 4.Associer la BRAVO-TWIST à l'application GYENNO SPOON

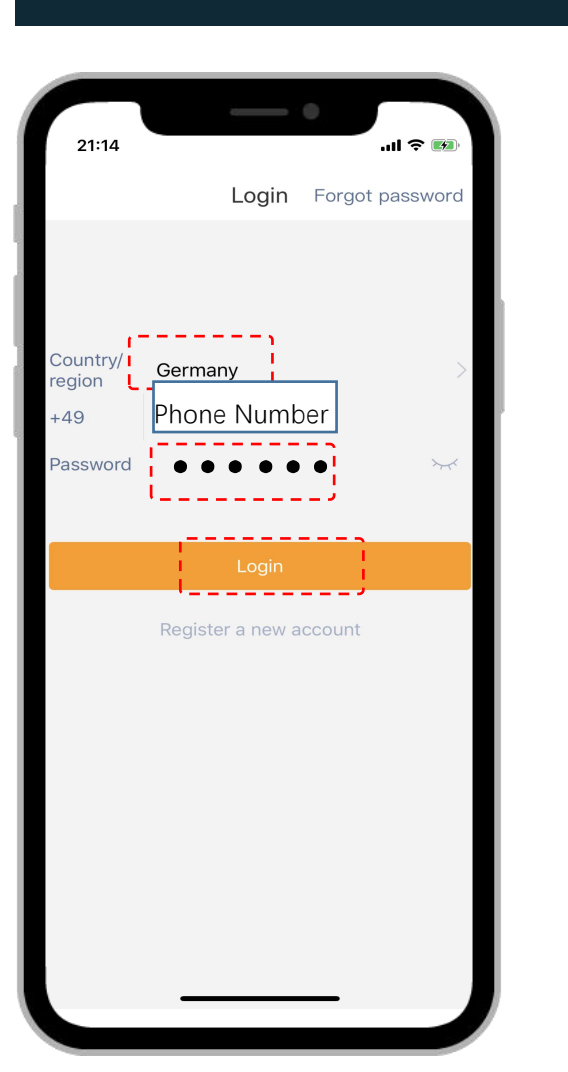

**1.**Saisissez vos informations de connexion (Pays, Tél, Mot de passe) **2.**Votre Bravo-Twist n'est pas encore associée avec l'application, cliquez sur "Associer maintenant"

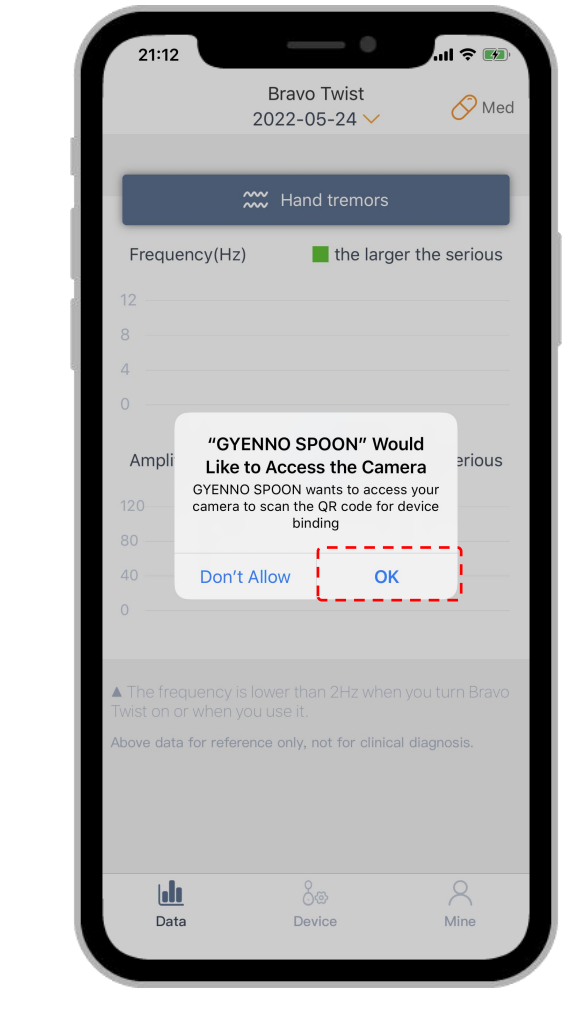

**3.**L'application souhaite avoir accès à votre appareil photo afin de scanner le QR CODE de votre cuillère Bravo-Twist

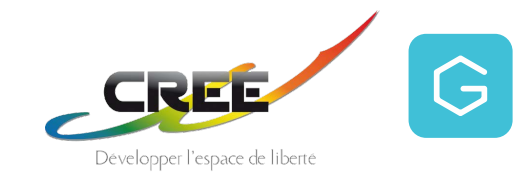

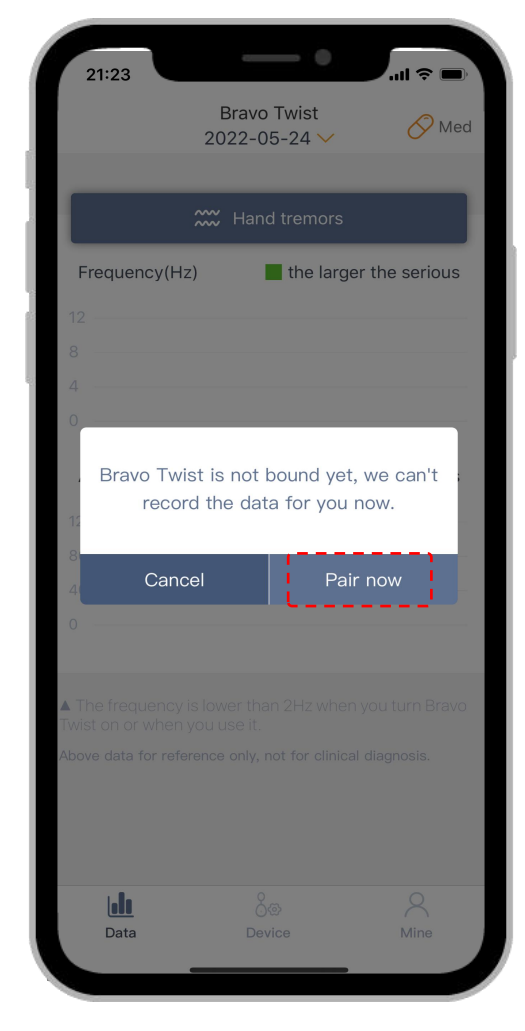

# 5.Association de l'appareil

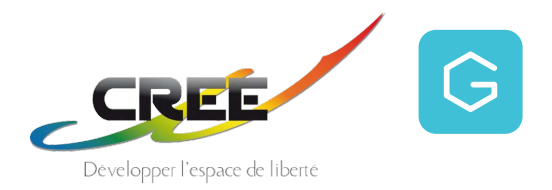

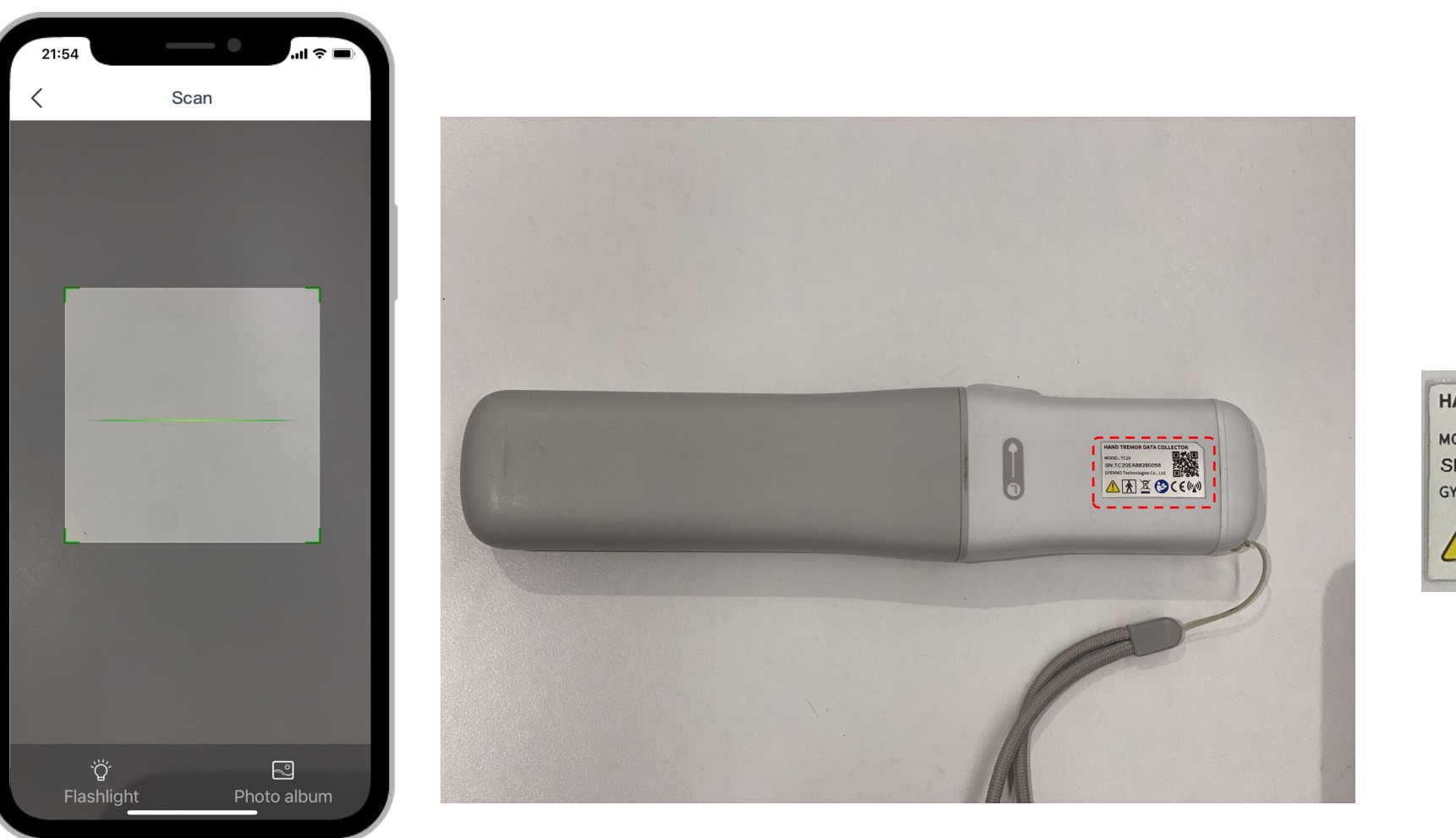

#### QR CODE :

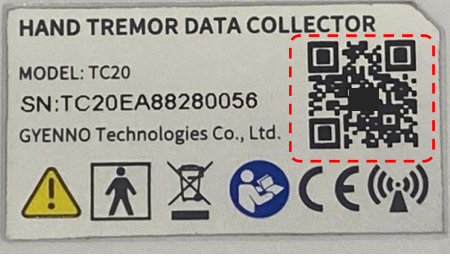

1.À l'aide de votre appareil photo au dos de votre téléphone, scannez le QR CODE situé sur votre cuillère pour associer celle-ci à l'application GYENNO SPOON

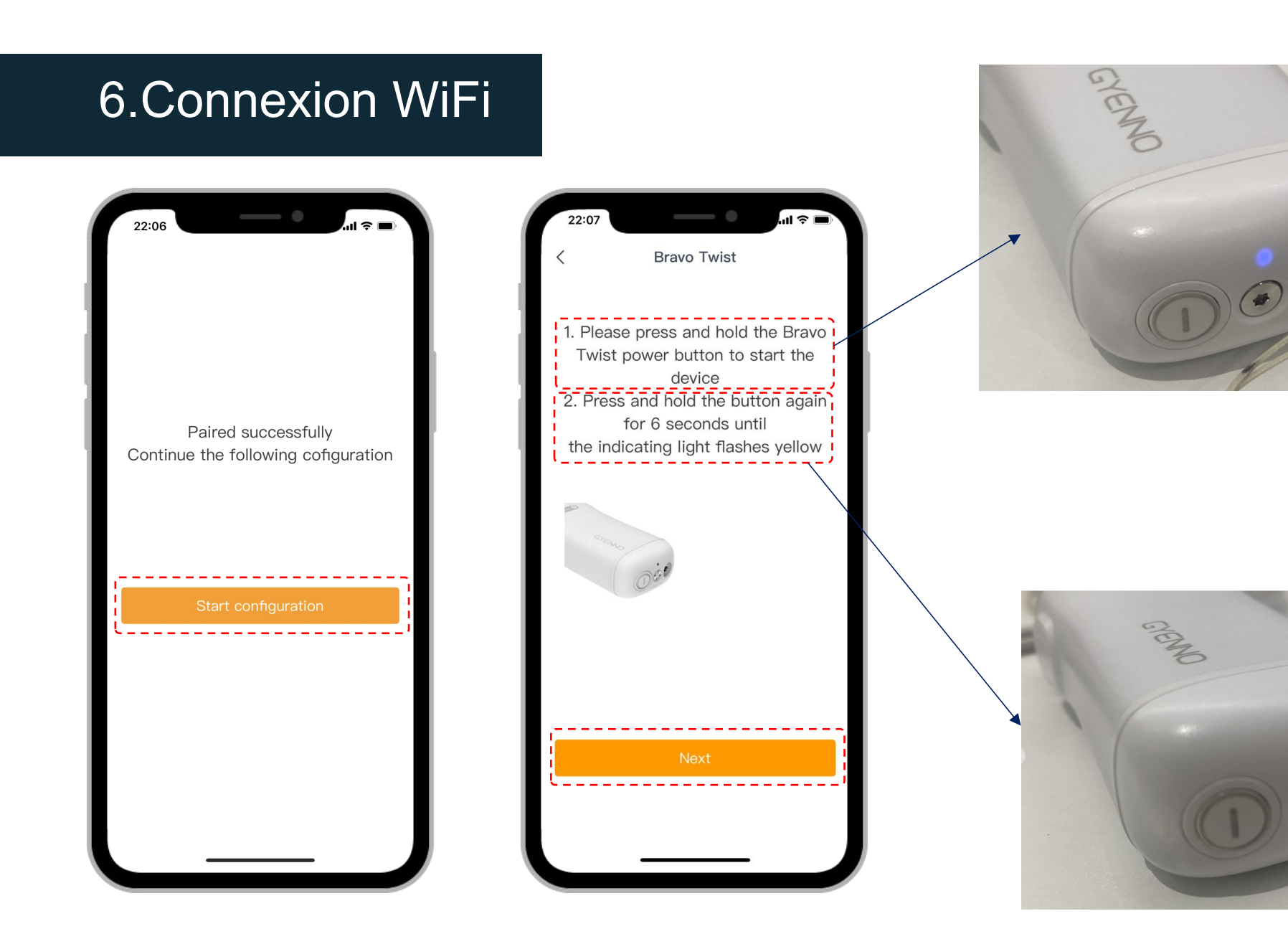

1.Mettez en marche l'appareil

G

CREE

Développer l'espace de liberté

2. Maintenez le bouton enfoncé jusqu'à obtenir le témoin jaune

1. Cliquez sur "Commencer la configuration"

#### 6.Connexion WiFi

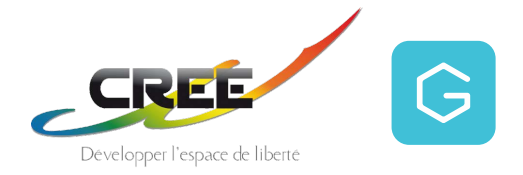

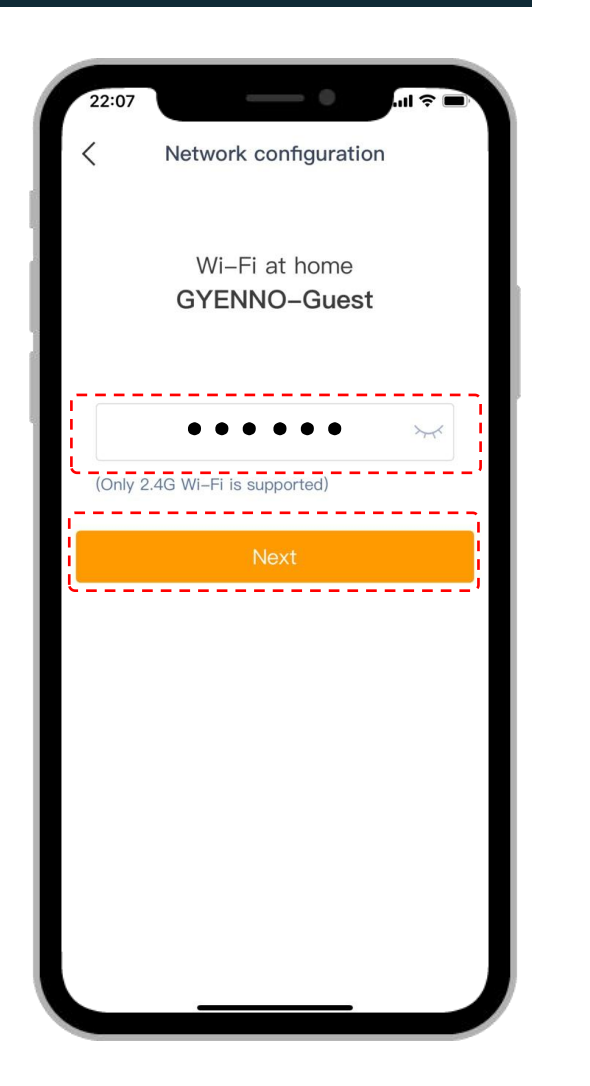

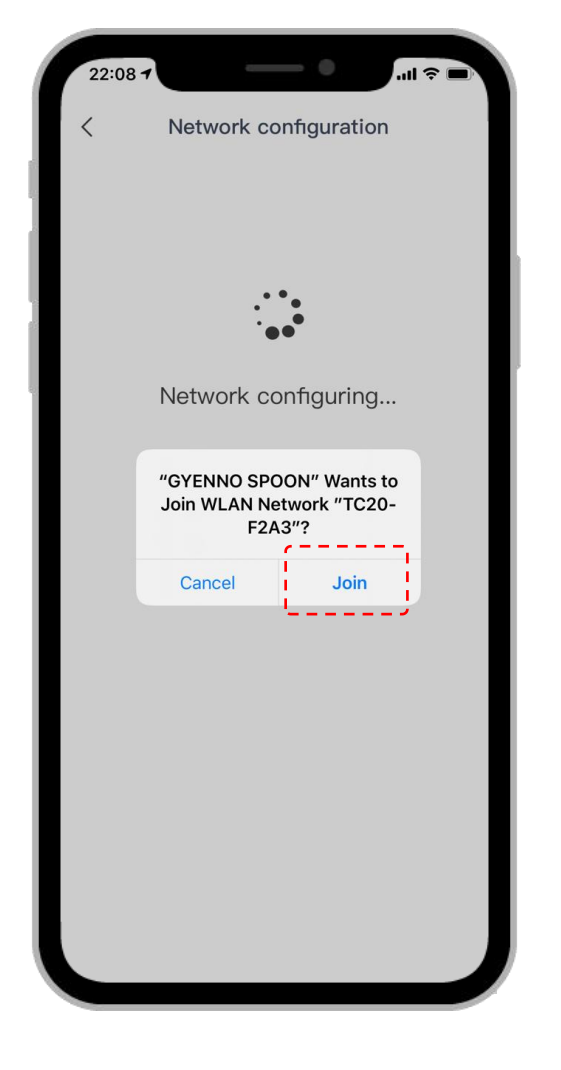

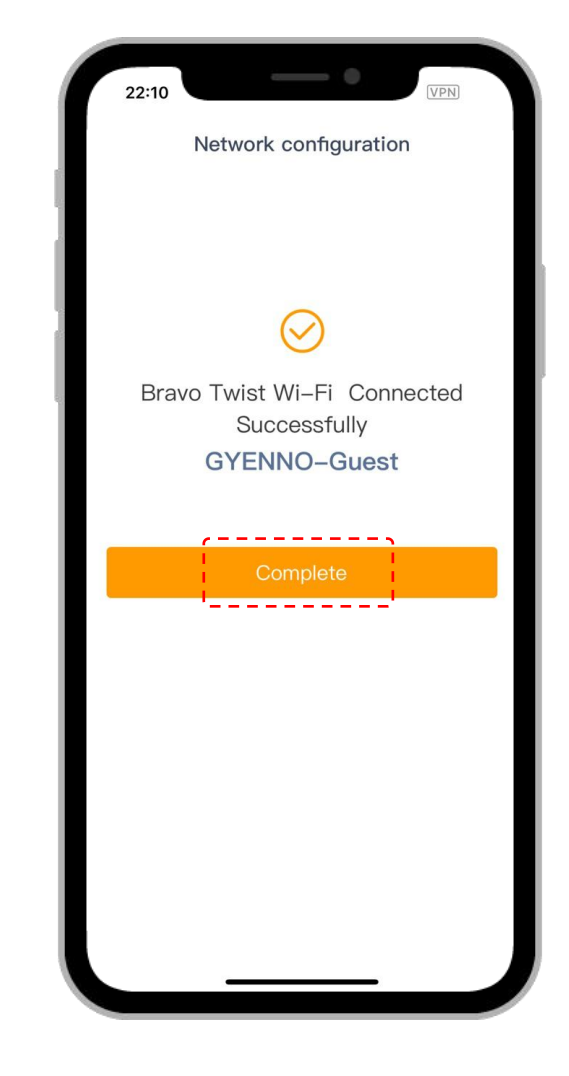

**1**.Saisissez votre code d'accès Wifi

2.Cliquez sur "Rejoindre"

3.Cliquez sur "Complet"

### 7.Chargement de l'appareil

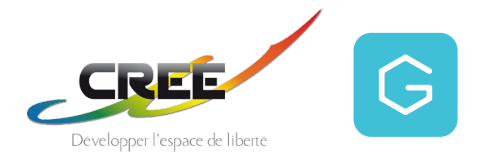

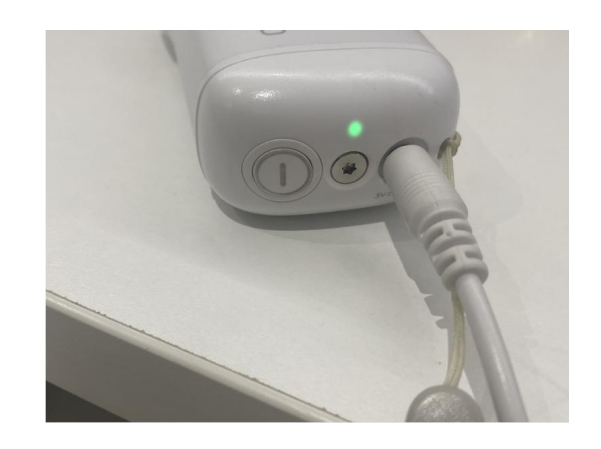

Une fois la connexion WiFi établie. Assurez-vous que la cuillère est complètement chargée avant de l'utiliser.

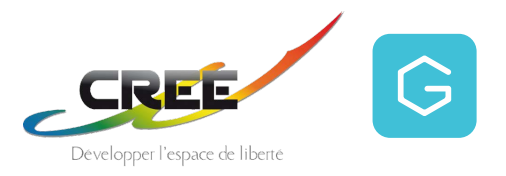

#### 8.Données sur les tremblements

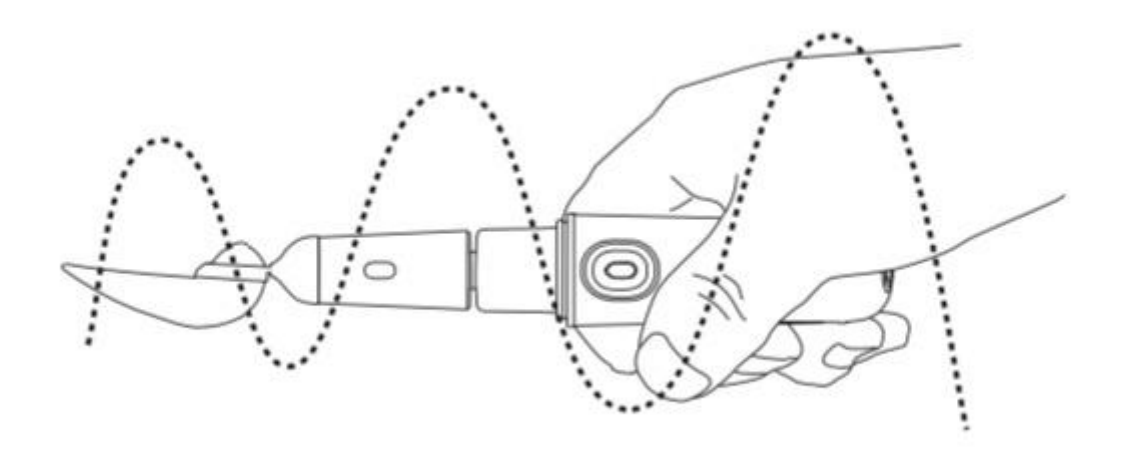

Les données relatives aux tremblements seront enregistrées si l'utilisation dure plus de 30 secondes.

### 9. Télécharger les données sur les tremblements

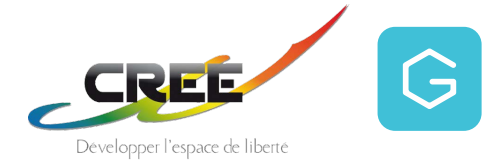

Veillez à ce que votre cuillère soit CHARGÉE lorsque les données sont téléchargées.

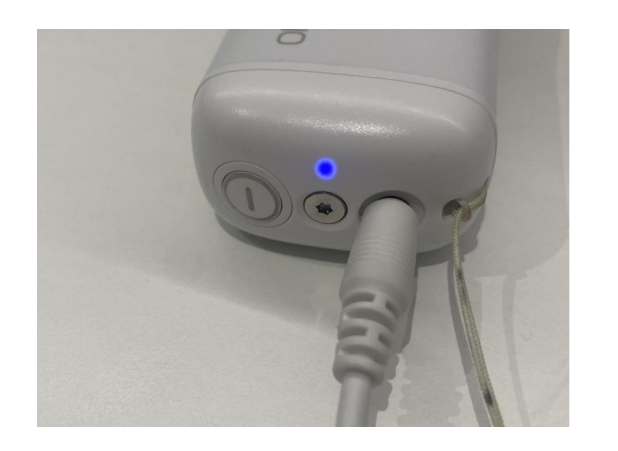

Le clignotement en bleu signifie que les données sont en train d'être téléchargées.

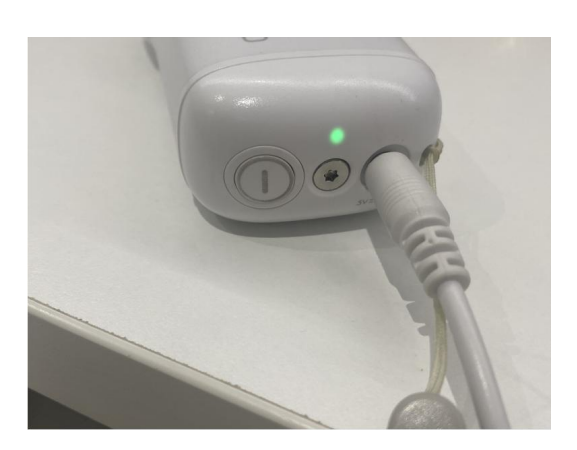

La cuillère est complètement chargée.

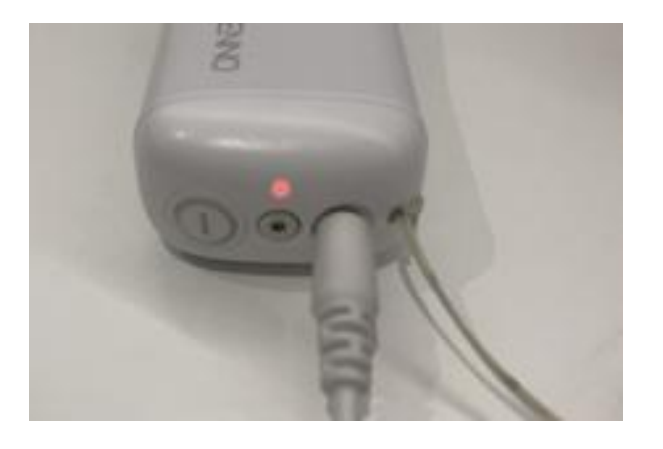

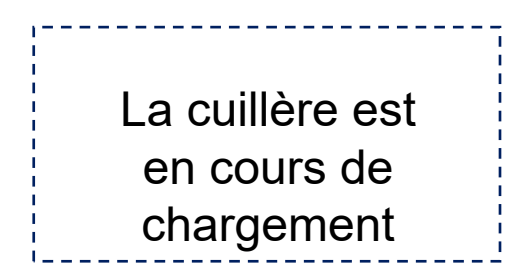

## 10.Observation des données

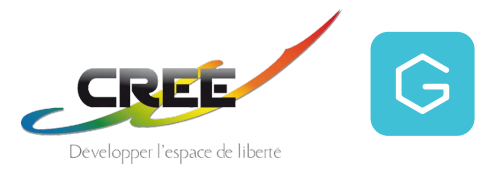

| 22:41                                    | - •                         |                 |  |
|------------------------------------------|-----------------------------|-----------------|--|
|                                          | Bravo Twist<br>2022-03-23 🗸 | 🔗 Med           |  |
| 💥 Hand tremors                           |                             |                 |  |
| Frequency(Hz                             | ) 📕 the larg                | ger the serious |  |
| 12                                       |                             |                 |  |
| 4                                        |                             |                 |  |
| 18:58 19<br>Amplitude(mm                 | →:01                        | ger the serious |  |
| 120                                      |                             |                 |  |
| 80 <u> </u>                              |                             |                 |  |
| 0 18:58 19                               | 9:01                        |                 |  |
| ▲ The frequency is<br>Twist on or when y |                             |                 |  |
| Above data for refer                     | ence only, not for clini    | cal diagnosis.  |  |
|                                          |                             |                 |  |
|                                          | 8<br>8                      | 8               |  |
| Data                                     | Device                      | Mine            |  |

Cliquez sur "Données" pour observer celles-ci

# 11.Témoins lumineux

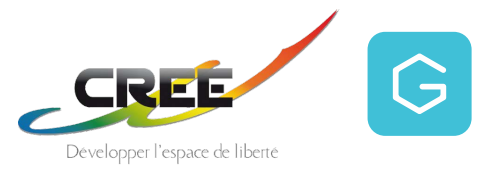

| Couleur                           | Statut                                        |  |  |
|-----------------------------------|-----------------------------------------------|--|--|
| Produit en charger                |                                               |  |  |
| Vert                              | Entièrement chargée                           |  |  |
| Alternance Jaune/vert             | Charger complète, Accès Wi-Fi<br>non connecté |  |  |
| Rouge                             | En charge                                     |  |  |
| Alternance de jaune et de rouge   | En charge, Accès Wi-Fi non<br>connecté        |  |  |
| Clignote en Bleu                  | Accès Wi-Fi connecté<br>ou transfert          |  |  |
| Clignote en jaune                 | En cours de configuration Wifi                |  |  |
| Équipement en cours d'utilisation |                                               |  |  |
| « Respiration » en vert           | En veille                                     |  |  |
| « Respiration » en Bleu           | Collecte de données                           |  |  |
| « Respiration » en rouge          | Batterie faible                               |  |  |
| Clignote en jaune                 | En cours de configuration Wifi                |  |  |

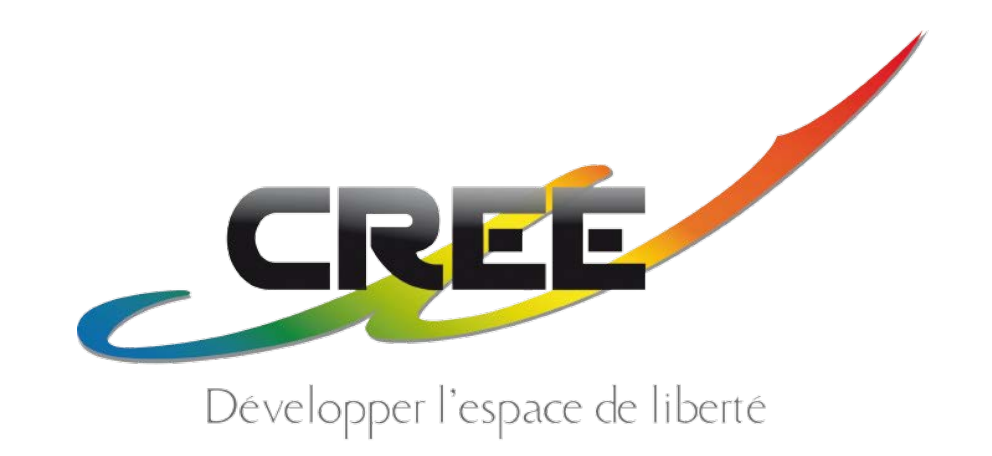

#### Une question technique ? Contactez notre technicien :

sav@cree.fr / 04 72 24 08 99

#### **Une question sur un produit ?**

Ouvert de 9h à 12h et de 13h00 à 17h00 du lundi au jeudi, et le vendredi de 8h00 à 12h00 et de 13h00 à 16h00 Tél : 04 72 24 08 99